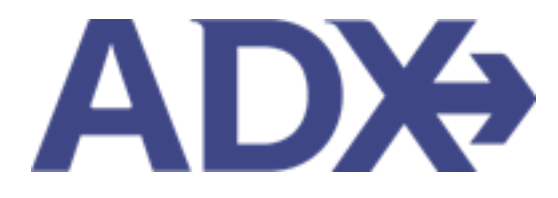

Quick Guide – Removing Quoted Services

## Contents

| 1. | Pos | t Booking Management                      | 3 |
|----|-----|-------------------------------------------|---|
| 1  | .1. | REMOVING QUOTED SERVICES FROM A REFERENCE | 4 |

## **1.Post Booking Management**

All bookings can be managed directly through ADX. This section will show you extra functionality related to post booking management within the platform. Learn more about topics related to:

- Clients Traveling in 10 Days
- Searching for Itineraries
- Copy an Itinerary Quote
- Link Bookings
- Reordering of Services on an Itinerary
- Removing Quoted Service from a Reference
- Changing Trip Service Views
- Building Multi Service Itineraries
- Archiving Full Itineraries
- Visa Requirements and Sherpa
- Itinerary Notes
- Resending Emails
- Creating Notifications
- Managing Notifications
- Service Fees
- 24/7 Support Fees
- Splitting Payment
- Client Pay
- Manager Access

## 1.1. REMOVING QUOTED SERVICES FROM A REFERENCE

Since you can add multiple services to an ADX reference to build a complete trip itinerary, you can also remove any unwanted quoted services from that reference. Removing a quoted service deletes that quote permanently from the reference and it cannot be brought back once removed. This will also remove it from the client document.

| Round Trip Flights: New York - Miami v2<br>Thursday, May 26, 2022 - Monday, May 30, 2022 | Cara Jones<br>Advisor: Anna Kulej |
|------------------------------------------------------------------------------------------|-----------------------------------|
| <br>ADX Ref. 3E2TUL[Archive] Copy Quote] & Link Bookings                                 | 0001                              |
| Trip Client & Travelers Payment Service Fees Manage                                      | r∋ Refreshing                     |
| Trip Name Dates                                                                          |                                   |
| Round Trip Flights: New York - Miami v2 05/26/2022 🖸 05/30/2022 🗋                        | Add details/notes 🛩               |
| All Services                                                                             | View by: 🗎 🞽                      |
| 🛤 Esa Miami Brickell Port 🕜 Rename                                                       | 07183                             |
| May 26, 2022 - May 30, 2022                                                              | Book                              |
| <br>Actions: Modify                                                                      | @ Remove                          |
| + Round-Trip New York to Miami / Rename                                                  | erana 🗸                           |
| May 26, 2022 - May 30, 2022                                                              | Book                              |
|                                                                                          | 50 C                              |

| ××= | Steps               |   | Notes                                                              |
|-----|---------------------|---|--------------------------------------------------------------------|
| 1.  | Open ADX reference  | • |                                                                    |
| 2.  | Press REMOVE button | • | Located on Trips tab<br>Service tile will disappear from reference |